## Setting up an Interlibrary Loan Account (Ecampus)

Interlibrary Loan is our document delivery service. If you need copies of journal articles you cannot get online or you need a book not available within our system, this is the account you use. The first thing you need to do is create an account. Once you have one, it is active as long as you are a currently enrolled student at OSU.

## If you have questions or need help setting up your Interlibrary Loan account, please contact the Reference Desk at (541) 737-7293 or the Interlibrary Loan office at (541) 737-4488 or email: valley.ill@oregonstate.edu.

To set up your account:

- On the left side of the OSU Libraries web site, under Find It, choose Interlibrary Loan. You will see a statement regarding your rights and responsibilities as an interlibrary loan user. Please read this carefully and click First Time Users Click Here
- Catalog Interlibrary Loan Course Guides
  Databases Scan & Deliver Subject/Discipline Guides
  E-books Summit Tutorials
  E-journals
  New User Registration
  INTERLIBRARY LOAN AND SCAN & DELIVER ACCOUNT LOGIN
  \*ONID Username buckst
  \*ONID Password

Ask a Librarian

Services

Logon to OSU ILL Forgot password?

Course Reserves

FIND IT IN THE LIBRARY ABOUT

Search Tool

1Search

2. On the next screen click on New Users.

3. You will see some information about the service and your rights and responsibilities as a user. Please read these carefully. Then scroll down to the bottom and enter your ONID login information and click Logon to OSU ILL. 4. Fill in the form. Note that fields marked with a red \* are required.

| Change Your Information                                                                                           |                                                                      | * Indicates                                                                                           | required field                             |
|----------------------------------------------------------------------------------------------------|----------------------------------------------------------------------|----------------------------------------------------------------------------------------------------|--------------------------------------------|
| *First Name                                                                                                    |                                                                      |                                                                                                    |                                            |
| *Last Name                                                                                                    |                                                                      |                                                                                                    |                                            |
| Notification Method<br>*E-Mail Address<br>(OSU ILL will use your OSU ONID email                                   | address to contact you)                                              | E-Mail 💌                                                                                              | Choose mail to                             |
| *Daytime Phone                                                                                                    |                                                                      |                                                                                                    | address for both                           |
| *Article Delivery Method<br>(This option is only available for articles<br>only available for ECampus students an | that cannot be delivered electron<br>d Remote Faculty/Staff and thos | Mail to Address<br>incally. Additionally, the "mail to address" o<br>e who provide a campus address.) | article and loan<br>delivery method        |
| *Loan Delivery Method<br>('Mail to Address' is only available to ECa                                              | ampus & Remote Faculty)                                              | Mail to Address                                                                                       |                                            |
| Mailing Address Line 1<br>Preferred)                                                                              | (Campus Mailing Address                                              |                                                                                                    | Staff<br>Faculty<br>Faculty - HMSC         |
| Mailing Address Line 2                                                                                            |                                                                      |                                                                                                    | Faculty - Remote<br>Faculty - OSU Cascades |
| *Mailing Address City                                                                                             |                                                                      |                                                                                                    | Graduate<br>Graduate - Distance Education  |
| *Mailing Address State                                                                                            | Choose the                                                           |                                                                                                    | Graduate - HISC<br>Graduate - OSU Cascades |
| *Mailing Address Zip                                                                                              | distance option                                                      |                                                                                                    | Undergraduate - Distance Education         |
| Status                                                                                                    | for your Status.                                                     |                                                                                                    | Undergraduate - OSU Cascades               |
| Department                                                                                                    | •                                                                    |                                                                                                    | Staff - HMSC<br>Staff - Bernote            |
| *Delivery Location                                                                                                |                                                                      | Extended Campus                                                                                       | Staff - OSU Cascades<br>Other - HMSC       |

The lower half of the screen (Authorized borrowers) applies to faculty only. Leave these fields blank.

When you are done, click on the Submit Information button to set up your account. That's all there is to it.

To access you Interlibrary Loan account at any time, return to the OSU Libraries web page and click on Interlibrary Loan on the left side of the screen (under Find It).

Log in with your ONID information.

| Search Tools                                                  | Services                                                  | Help                      |
|---------------------------------------------------------------|-----------------------------------------------------------|---------------------------|
| ISearch                                                       | Course Reserves                                           | Ask a Librarian           |
| Catalog                                                       | Interlibrary Loan                                         | Course Guides             |
| Databases                                                     | Scan & Deliver                                            | Subject/Discipline Guides |
| E-books                                                       | Summit                                                    | Tutorials                 |
| E-iournals                                                    |                                                           |                           |
| New User Reg                                                  | istration                                                 |                           |
| New User Reg                                                  | istration<br>Loan and Scan & E                            | DELIVER ACCOUNT LOG       |
| New User Reg<br>NTERLIBRARY<br>*ONID Usernan                  | istration<br>Loan and Scan & E<br>ie [duckst              | Deliver Account Log       |
| New User Reg<br>NTERLIBRARY<br>*ONID Usernam<br>*ONID Passwor | istration<br>Loan and Scan & E<br>1e [buckst<br>d ]•••••• | Deliver Account Log       |